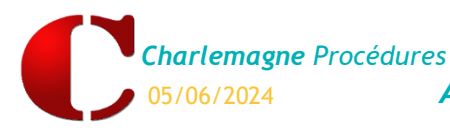

### **CHAPITRE 1 : PRINCIPES et PRE-REQUIS**

#### **Principes**

Récupérer et intégrer les éléments des dossiers EcoleDirecte dans la nouvelle année scolaire ouverte tant au niveau des informations comptables, des informations complémentaires élèves et familles, que des pièces du dossier et des documents à signer...

Cette récupération engendre la mise à jour des fiches élèves et familles et il est donc conseillé de la lancer assez rapidement après l'ouverture d'année afin qu'elle ne supprime pas d'éventuelles saisies manuelles que vous pourriez effectuer.

- Une fois la nouvelle année ouverte, si un nouvel élève s'inscrit, vous devrez le créer uniquement dans la nouvelle année, et vous ne pourrez pas utiliser le module Inscriptions/Réinscriptions. Vous traiterez cet élève manuellement tant au niveau des informations à saisir que des pièces du dossier et ce directement depuis les fiches élève et famille.
- A chaque ouverture de Charlemagne Administratif sur la nouvelle année, vous êtes informé que tous les dossiers qui sont en *Etape 3* <u>dans l'année scolaire</u> <u>précédente ne sont pas récupérés</u> :

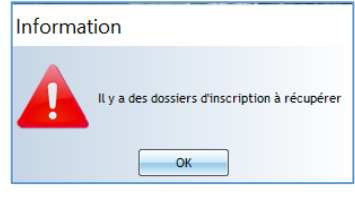

Les dossiers d'inscription et réinscription sont visibles par les parents sur EcoleDirecte jusqu'au 14 juillet, ensuite ils seront en partie consultables par les familles sur EcoleDirecte depuis leur espace

#### M. Samuel ABMA MON ESPACE FAMILLE DEMO \*\* Vos documents 合 Documents à télécharge 83 € ..... ADMINISTRATIC Accès aux archives 🔹 VIE SCOLATRE Accès aux archives 🔹 $\mathbf{x}$ Pour la famille Pour Louis DATE DE MISE EN LIGNI DOCUMENT DATE DE MISE EN LIGNE SIGNATURE DOCUMENT ago B Avis de retenue le 4/12/2023 à Le lundi 4 décembre 2023 TECHNIQUE VOCALE Lundi 13 16h24 Ê novembre 2023 Bourse lycée Signé le 15 mai Lundi 13 mai 2024 2024 à18h20 INSCRIPTION / RÉ-INSCRIPTION Louis ABMA Code envoyé au Rentrée 2023 06.XX.XX.X .01 DOCUMENT DATE DE SIGNATUR Pour Louis 🛆 Charte informatique é le 7 juin 2023 à 10:15 1voyé au **06.XX.XX.X9.01** DATE DE MISE EN DOCUMENT SIGNATUR Signé le 7 juin 2023 à 10:15 Code envoyé au **06.XX.XX.X9.01** Convention de scolarisation Certificat de scolarité - 2 par page Mardi 12 septembre 🖉 Engagement financier Signé le 11 avril 2023 à 06:27 2023 Code envoyé au 06.XX.XX.X8.81 Règlement interne Signé le 7 juin 2023 à 10:15 Code envoyé au **06.XX.XX.X9.01** Signé le 7 juin 2023 à 10:15 Code envoyé au **06.XX.XX.X9.01** A Dossier élève Louis Abma Signé le 11 avril 2023 à 06:27 Code envoyé au **06.XX.XX.X8.81** 🖄 Mon dossier famille Signé le 11 avril 2023 à 06:27 Avis d'imposition Code envoyé au 06.XX.XX.X8.81 Consultation des documents signés, des saisies effectuées A Mandat SEPA Signé le 11 avril 2023 à 06:27 Code envoyé au 06.XX.XX.X8.81 dans les dossiers Elève et Famille. Signé le 7 juin 2023 à 10:15 Code envoyé au **06.XX.XX.X9.01** Eiche médicale

#### Documents > Inscription/Ré-inscription

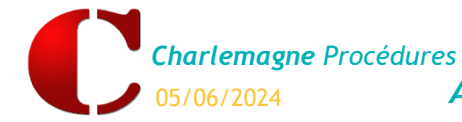

### Pré-requis

- Les dossiers EcoleDirecte à récupérer doivent être en Etape 3 de l'année de l'inscription ou réinscription (N-1) pour être récupérés dans la dernière année ouverte (N).
- Assurez-vous que les préinscriptions soient transférées dans l'année N-1 avant votre changement d'année pour continuer les inscriptions-réinscriptions en ligne. <u>Attention</u>, il est conseillé de ne pas faire la bascule d'année <u>trop tôt</u> lorsqu'on utilise le module Inscriptions/Réinscriptions.
- > Avoir une connexion internet
- > Avoir effectué un cliché temporaire de la base de la dernière année ouverte (N)

Charlemagne Administratif C/ Fichier / Utilitaires / Cliché temporaire de la base

> Il faut que tous les utilisateurs soient sortis de Charlemagne (sauf la Paie et les Emplois du temps).

### Remarque :

L'affichage de la liste des dossiers peut être longue (jusqu'à 1 heure) de même que la récupération des données. La durée varie suivant votre configuration informatique et le nombre de dossiers à récupérer.

Avant de lancer la récupération des dossiers, **il faut vous assurer que vous avez suffisamment d'espace disque disponible sur le serveur et sur l'ordinateur qui lance la récupération**. En effet, les pièces de dossier sont d'abord récupérées sur le disque local de l'ordinateur puis transférées sur le serveur.

En espace de stockage, il faut compter environ: (Nb d'élèves \* nb de pièces demandées par dossier \* 10 Mo) + 50 % (espace en sus).

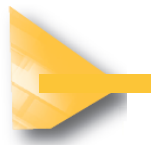

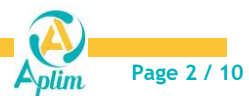

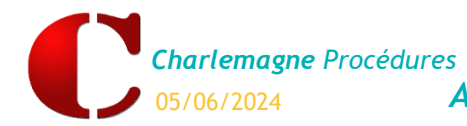

# **CHAPITRE 2 : RECUPERATION DES DOSSIERS ECOLEDIRECTE**

Depuis la dernière année ouverte :

Charlemagne Administratif C/Pré-Ins-Réinscription / Inscription – Réinscription / Récupération des dossiers

### Récupération des dossiers

| Récupération dossiers EcoleDirecte                                                                                                    |                                                                                                    |                                                         |    |
|----------------------------------------------------------------------------------------------------|----------------------------------------------------------------------------------------------------|---------------------------------------------------------|----|
| técupération des dossiers EcoleDirecte                                                                                                    | •                                                                                                    |                                                         |    |
| Gestion des dossiers d'inscription                                                                                                    |                                                                                                    |                                                         | 9  |
| 15 dossier(s) finalisé(s) à intégrer : 15 dossier<br>Il reste 47 dossiers non finalisés                                                                                                    | (s) chargé(s), 0 dossier(s) en erreur                                                                                                |                                                         | 4  |
| Elève                                                                                                    | Filière / Formation                                                                                                    | Etat dossier                                            |    |
| CAR Lana                                                                                                    | 20-SECONDE / 2NDE GENERALE ET TECHNOLOGIQUE                                                                                          | Dossier finalisé                                        | Pb |
| FONSO MARC                                                                                                    | 20-SECONDE / 2NDE GENERALE ET TECHNOLOGIQUE                                                                                          | Dossier finalisé                                        |    |
| LEAU Sofia                                                                                                    | 07-CM1 / Cycle 3 - COURS MOYEN 1ERE ANNEE                                                                                            | Dossier finalisé                                        | A  |
| IIH Ami                                                                                                    |                                                                                                    | Elève sortant (Déménagement )                           |    |
| GA Alexandre                                                                                                    | 08-CM2 / Cycle 3 - COURS MOYEN 2EME ANNEE                                                                                            | Elève sortant (Autre académie)                          |    |
| MENT Katia                                                                                                    | 04-CP / Cycle 2 - COURS PREPARATOIRE                                                                                                 | Dossier finalisé                                        |    |
| DUCHON Marie                                                                                                    | 10-SIXIEME / 6EME GENERALE                                                                                                    | Dossier finalisé                                        |    |
| <ul> <li><u>Attention</u> :</li> <li><u>Cet affichage</u> de la liste des dossie<br/>des dossiers récupérables depuis</li> <li>La récupération des données s<br/>lorsque vous cliquez sur le bou</li> </ul> | ers à récupérer depuis EcoleDirecte <u>r</u><br>EcoleDirecte.<br><b>aisies par les familles dans votr</b><br><b>ton 2</b> (Choix 5). | n'est qu'une simple lecture<br>e dossier ne se fait que |    |
| Prenez la précaution au préalable (Choix 4).                                                                                                    | de consulter les choix d'initialisation                                                                                              | des données via le bouton                               |    |
|                                                                                                    |                                                                                                    |                                                         |    |

Choix 1:

- S'affiche le nombre de dossiers qui vont pouvoir être récupérés (car ils sont en Etape 3 de l'année N-1).
- Le nombre de dossiers en erreur peut correspondre aux dossiers pour lesquels il y a eu un souci au moment de l'affichage. (voir choix 3)
- Les dossiers non finalisés sont ceux qui sont encore en Etape 2. Vous pourrez continuer à les gérer en retournant dans l'année N-1, et vous pourrez ensuite revenir dans cette fenêtre pour les récupérer.

#### Choix 2:

- > Liste des dossiers à récupérer avec le nom de l'élève par ordre alphabétique et la filière à laquelle il est associé.
- > Ici tous les dossiers s'affichent, quel que soit l'établissement. Ils seront tous récupérés en même temps.

#### Choix 3 : Afficher les dossiers

> Ce bouton permet de réactualiser l'affichage des dossiers (notamment en cas de dossiers en erreur)

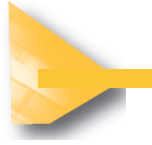

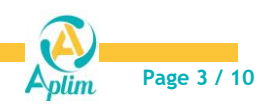

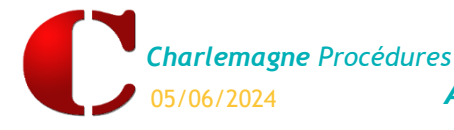

# Choix 4 : 🎽 Modifications rapides avant récupération des dossiers EcoleDirecte

Si des données sont saisies dans les dossiers de l'Etape 3, <u>dans tous les cas elles seront récupérées</u>. S'il n'y a pas de données sur certains champs ou si la famille n'a pas finalisé son dossier d'inscription/réinscription, vous avez le choix de garder ces champs vides = Effacer ou de conserver les valeurs déjà renseignées dans les fiches élèves et familles = Ne rien faire.

- > Apparaissent dans cette fenêtre, les éléments qui ont une valeur sur au moins un dossier EcoleDirecte.
- Vous pouvez traiter indépendamment ou non vos différents établissements au moment de la validation de cette fenêtre, il vous sera demandé sur quel établissement vous appliquez vos choix d'initialisation. Le traitement sera fait sur tous les élèves et familles liés à cet établissement (qu'ils aient ou non un dossier sur EcoleDirecte)

| INSCRIPTION / NOUVELLE                        |   | LES INFORMATIONS ELEVE                 | 11                                                                      | ISCRIPTION   | REI                                                                     | NSCRIPTION    |
|-----------------------------------------------|---|----------------------------------------|-------------------------------------------------------------------------|--------------|-------------------------------------------------------------------------|---------------|
|                                               |   | Les informations complémentaires élève |                                                                         |              |                                                                         |               |
|                                               |   | Assurance établissement                | C Effacer<br>○ Initialiser<br>⊙ Ne rien faire                           | Valeur       | <ul> <li>Effacer</li> <li>Initialiser</li> <li>Ne rien faire</li> </ul> | Valeur        |
| INSCRIPTION /<br>MILLE EXISTANTE              |   | Casier                                 | <ul> <li>Effacer</li> <li>Initialiser</li> <li>Ne rien faire</li> </ul> | Valeur       | <ul> <li>Effacer</li> <li>Initialiser</li> <li>Ne rien faire</li> </ul> | Valeur        |
| Un tableau d'aide est<br>disponible en Annexe |   | Droit à l'image                        | <ul> <li>Effacer</li> <li>Initialiser</li> <li>Ne rien faire</li> </ul> | Valeur       | <ul> <li>Effacer</li> <li>Initialiser</li> <li>Ne rien faire</li> </ul> | Valeur        |
|                                               | = | Les activités périscolaires            |                                                                         |              |                                                                         |               |
| ge 10                                         |   | Etude                                  | <ul> <li>Effacer</li> <li>Initialiser</li> <li>Ne rien faire</li> </ul> |              | <ul> <li>Effacer</li> <li>Initialiser</li> <li>Ne rien faire</li> </ul> |               |
|                                               |   | Garderie Matin                         | <ul> <li>Effacer</li> <li>Initialiser</li> <li>Ne rien faire</li> </ul> |              | <ul> <li>Effacer</li> <li>Initialiser</li> <li>Ne rien faire</li> </ul> |               |
|                                               |   | Garderie Soir                          | <ul> <li>Effacer</li> <li>Initialiser</li> <li>Ne rien faire</li> </ul> |              | <ul> <li>Effacer</li> <li>Initialiser</li> <li>Ne rien faire</li> </ul> |               |
|                                               |   | LES INFORMATIONS FAMILLE               | NOU                                                                     | νεί ε εδωπιε | FAMI                                                                    | I F FXISTANTF |
|                                               |   | Les informations complémentaires famil | le                                                                      |              |                                                                         |               |
|                                               |   | Membre association parent élève        | <ul> <li>Effacer</li> <li>Initialiser</li> <li>Ne rien faire</li> </ul> | Valeur       | <ul> <li>Effacer</li> <li>Initialiser</li> <li>Ne rien faire</li> </ul> | Valeur        |
|                                               |   | Contribution volontaire                | <ul> <li>Effacer</li> <li>Initialiser</li> <li>Ne rien faire</li> </ul> | Valeur       | <ul> <li>Effacer</li> <li>Initialiser</li> <li>Ne rien faire</li> </ul> | Valeur        |
|                                               | Ξ | Les quotients famille                  |                                                                         |              |                                                                         |               |
|                                               |   | Le quotient famille CONTFAM            | <ul> <li>Effacer</li> <li>Initialiser</li> <li>Ne rien faire</li> </ul> | Valeur       | <ul> <li>Effacer</li> <li>Initialiser</li> <li>Ne rien faire</li> </ul> | Valeur        |
|                                               |   | La cotisation A.P.E.L                  |                                                                         |              |                                                                         |               |
|                                               |   | La cotisation A.P.E.L                  | Effacer     Initialiser                                                 | Valeur       | Effacer     Initialiser     Ne rien faire                               | Valeur        |

**Effacer** : suppression des valeurs déjà renseignées dans les fiches élèves et familles avant la récupération des informations saisies dans les dossiers d'inscriptions-réinscriptions.

Initialiser : affectation d'une valeur par défaut pour l'information. Cocher *Initialiser* puis renseigner la valeur à affecter avant la récupération des informations saisies dans les dossiers d'inscriptions-réinscriptions.

<u>Remarque</u> : s'il n'y a pas de saisie sur EcoleDirecte, alors l'information restera sur la fiche élève à la valeur initialisée par défaut.

**Ne rien faire :** (cocher par défaut) conservation des valeurs déjà renseignées dans les fiches élèves et familles, avant récupération des informations saisies dans les dossiers d'inscription-réinscription. <u>Remarque</u> : si une information est saisie sur la fiche élève de l'année actuelle et qu'il n'y a pas de saisie sur EcoleDirecte, alors l'information saisie sur la fiche élève de l'année actuelle est gardée.

Attention :

Pour les coches **Activités périscolaires** : nous vous conseillons de cocher **Effacer afin que** tous les jours soient décochés.

Pour l'APEL (onglet facturation de la fiche famille), si vous cochez Effacer, il cochera Non.

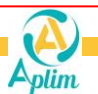

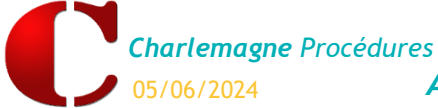

C Etablissements

Г

Г

Collège Formation Lycée Professionnel Formation

Lycée Formation

ECOLE FORMATION

FORMATION CONTINUE - ALTERNANCE

## Remarque :

Les informations régimes, coches repas ont été traitées au moment de l'ouverture de l'année.

# Conseil :

En amont et malgré cet utilitaire, la méthode conseillée est de compléter les dossiers EcoleDirecte plutôt que la fiche èléve ou famille tant que vous n'avez pas récupéré vos dossiers dans la nouvelle année.

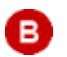

pour valider vos choix. Cette fenêtre apparait :

Cocher les établissements à traiter, valider se t confirmer par le code demandé pour lancer le traitement de modifications ou non des valeurs :

#### Remarque :

Vous pouvez donc traiter vos établissements indépendamment.

Une fois le traitement terminé, cliquer à nouveau sur recommencer vos choix pour l'établissement suivant..

### Attention :

Cette fenêtre n'est plus accessible à partir du moment où vous avez déjà lancé une récupération des dossiers (cf Choix 5)

et

### Choix 5 : 📶 Récupération et enregistrement dans les fiches élèves et familles

- Vous confirmez la récupération des dossiers d'inscription en cliquant sur Oui.
- Le traitement terminé, ce message apparait :

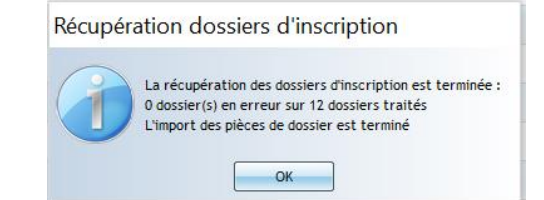

Valeur

- Les nouvelles valeurs, les pièces du dossier et les documents signés sont alors intégrés dans les fiches Elève et Famille de la dernière année ouverte.
- Si vous avez des dossiers en erreur, c'est certainement que vous avez eu un souci informatique. Il suffira de relancer à nouveau la récupération en cliquant sur
- Si vous avez le message « Un problème s'est produit pendant l'import des pièces de dossier... » vous pourrez relancer la récupération de celles-ci (voir Choix 6 ci-dessous)
- Cliquer sur OK pour revenir à la fenêtre de Gestion des dossiers, elle est vide si toute la récupération s'est faite.
- Récupération et Vérification des IBAN

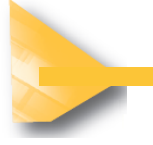

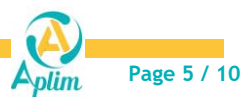

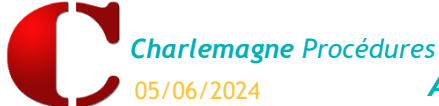

Lors de la récupération des dossiers, l'IBAN le plus récent est gardé (vérification faite entre celui validé depuis le dossier d'inscription/réinscription sur EcoleDirecte et celui mis à jour directement dans la fiche Famille de Charlemagne Administratif).

Vous pouvez consulter l'historique des modifications IBAN depuis la fiche *Famille*, onglet *Facturation* en cliquant sur

- Si vous avez autorisé la saisie d'un commentaire (menu <u>Pré-Ins-Réinscription, Paramétrage, Famille</u>, Onglet Nb enfants à charge/Commentaire), alors le commentaire saisi sur EcoleDirecte par la famille sera récupéré dans les observations de la fiche Responsable, onglet Informations Complémentaires.
- Si vous avez autorisé la saisie d'un commentaire à destination du service Comptabilité (menu <u>Pré-Ins-Réinscription, Paramétrage, Filières élèves</u>, Onglet Facturation), alors le commentaire saisi sur EcoleDirecte par la famille sera récupéré l'année prochaine dans les Observations Facturation de la fiche Responsable, onglet Facturation.

# Choix 6 : War Récupération des pièces de dossier restantes

En cas de soucis informatiques, vous pourrez relancer uniquement la récupération des pièces du dossier.

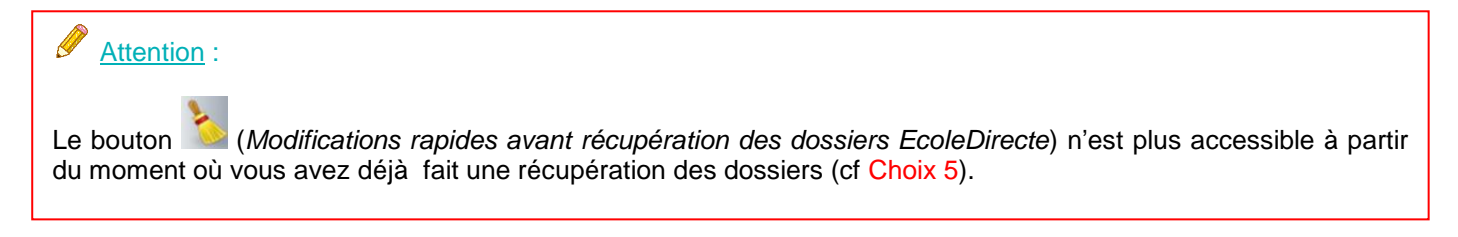

### Récupération des autres dossiers

Ce paragraphe vous concerne si vous n'avez pas récupéré tous vos dossiers EcoleDirecte car ils n'étaient pas tous en Etape 3 dans l'année scolaire précédente.

En année N-1, vous n'aviez pas fini de contrôler et d'accepter tous vos dossiers.

Retourner dans l'année précédente :

Charlemagne Administratif C/ Fichier / Dossier / Ouvrir

Vous pouvez vérifier et accepter vos dossiers qui étaient restés en Etape 2 afin qu'ils passent en Etape 3.

Revenir ensuite dans l'année N et lancer une nouvelle récupération pour ces dossiers :

Charlemagne Administratif *C*/Pré-Ins-Réinscription / Inscription – Réinscription / <u>Récupération des dossiers</u>

Dans la fenêtre de *Gestion des dossiers*, n'apparaissent que ceux-là.

Attention : le bouton 🧖 (*Modifications rapides avant récupération des dossiers EcoleDirecte*) n'est plus à disposition puisque vous avez déjà fait au moins une récupération de dossiers.

Reprendre l'aide du paragraphe **2.1 Récupération des dossiers > Choix 5** en page précédente.

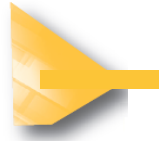

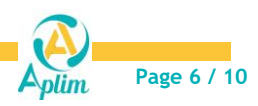

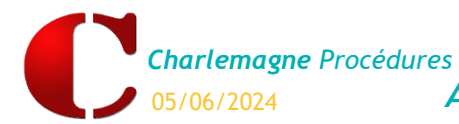

Cliquer sur

Administratif : Récupération des dossiers Ins-Réinscriptions

# **CHAPITRE 3 : VISUALISATION SUR LA FICHE ELEVE OU FAMILLE**

Charlemagne Administratif C/Administration / Elèves ou Familles

- Dans les différents onglets et champs habituels, vous retrouverez les informations qui ont été intégrées depuis les dossiers EcoleDirecte :
  - Onglet Informations Complémentaires des fiches Familles et Elèves
  - Onglet *Facturation* des fiches Familles : Quotient, mode de règlement, Iban, coche Apel, facture papier...
  - Onglet Général Elève : coche activités périscolaires.

pour les visualiser :

Les pièces du dossier et les documents signés sont dans l'onglet Informations Complémentaires des fiches Elève et Famille :

| Signatures     | Documents de Mm                     | e ou M. AB/                                                                         | MA Samuel                                                                                                    |                                                                                                    |                                                                                                    |
|----------------|-------------------------------------|-------------------------------------------------------------------------------------|----------------------------------------------------------------------------------------------------|----------------------------------------------------------------------------------------------------|----------------------------------------------------------------------------------------------------|
| Liste de pièce | REINS : Liste de pièce famille      |                                                                                     | Y                                                                                                    |                                                                                                    |                                                                                                    |
| Nom            | -                                   | Etat                                                                                |                                                                                                    | <u> </u>                                                                                                    | 3                                                                                                    |
|                |                                     | 🗸 Reçue                                                                             | <b>_</b> ^                                                                                                    |                                                                                                    |                                                                                                    |
|                |                                     | 🖌 Reçue                                                                             | 1 A                                                                                                    |                                                                                                    |                                                                                                    |
|                |                                     |                                                                                     |                                                                                                    |                                                                                                    |                                                                                                    |
|                | Signatures<br>Liste de pièce<br>Nom | Signatures Documents de Mm<br>Liste de pièces REINS : Liste de pièce famille<br>Nom | Signatures Documents de Mme ou M. AB/ Liste de pièces REINS : Liste de pièce famille  Nom Etat Reçue Reçue Reçue | Signatures Documents de Mme ou M. ABMA Samuel Liste de pièces REINS : Liste de pièce famille  Nom  Etat  Reçue  Reçue Reçue Reçue  Reçue  Reçue Reçue Reçue Reçue Reçue Reçue Reçue Reçue Reçue Reçue | Signatures Documents de Mme ou M. ABMA Samuel Liste de pièces REINS : Liste de pièce famille Nom Etat |

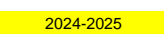

Dans l'onglet *Listes de pièces*, après avoir choisi l'année scolaire N, et la liste de pièce, vous visualisez les pièces transmises par la famille :

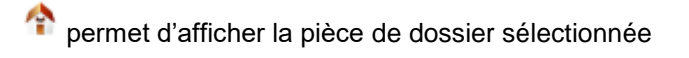

permet de visionner toutes les pièces

Pour plus de détails, voir notre Aide en ligne sur Les pièces du dossier.

# Attention :

Entre l'onglet *Listes pièces* et celui *Signatures*, il y a un décalage dans l'année à sélectionner.

Pour une inscription/réinscription en 2024 :

- Onglet *Listes de pièces*, sélectionner l'année 2024-2025 pour consulter toutes les pièces déposées par la famille.
- Onglet Signatures, sélectionner l'année 2023-2024 pour visualiser la signature des documents par / 10 la famille. La consultation des signatures se fait sur l'année dans laquelle elles ont été réalisées.

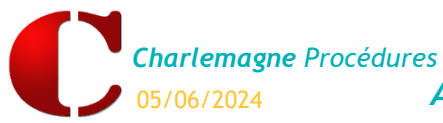

Administratif : Récupération des dossiers Ins-Réinscriptions

| estion d   | les documents                        |                     |                          | — C                   | < د              |
|------------|--------------------------------------|---------------------|--------------------------|-----------------------|------------------|
| List       | tes de pièces Divers Signatures      | Documer             | its de Mme ou M. ABMA Sa | imuel                 |                  |
| nnée de :  | signature 2023-2024                  |                     |                          |                       |                  |
|            | Document                             | Date/Heure          | Nom/Prénom               | Téléphone 🔺           |                  |
| 8 [        | Dossier élève ABMA Louis (4255)      | 07/06/2023 10:15:21 | Samuel ABMA              | and the second second |                  |
|            | Charte informatique                  | 07/06/2023 10:15:20 | Samuel ABMA              |                       |                  |
| F          | Règlement interne                    | 07/06/2023 10:15:20 | Samuel ABMA              |                       |                  |
|            | Convention de scolarisation          | 07/06/2023 10:15:20 | Samuel ABMA              | B-00-00-00            |                  |
| Ø F        | Fiche médicale ABMA Louis (4255)     | 07/06/2023 10:15:20 | Samuel ABMA              | B - D                 | $\left( \right)$ |
| <u>a</u> 1 | Dossier famille                      | 11/04/2023 06:27:30 | Samuel ABMA              | Aug. 10.000           |                  |
| E e        | Engagement financier                 | 11/04/2023 06:27:29 | Samuel ABMA              | Aug. 10.000           |                  |
| Ø,         | Avis d'imposition                    | 11/04/2023 06:27:29 | Samuel ABMA              | Aug. 10.000           |                  |
| Ø I        | Mandat SEPA                          | 11/04/2023 06:27:29 | Samuel ABMA              | Aug. 10.000           |                  |
| Ø          | le 13/09/2022 à 14h41 - Bourse_lycée | 13/09/2022 14:43:36 | Samuel ABMA              | A                     |                  |
|            |                                      |                     |                          |                       |                  |
|            |                                      |                     |                          |                       |                  |
|            |                                      |                     |                          |                       |                  |
|            |                                      |                     |                          |                       |                  |
|            |                                      |                     |                          | <u>_</u>              | 3                |

Dans l'onglet Signatures, après avoir choisi l'année scolaire N-1 :

nermet d'afficher le document mis à disposition des familles

permet d'éditer l'attestation de signature

La signature sera visible sur chaque page du document.

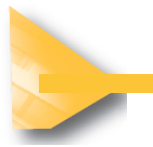

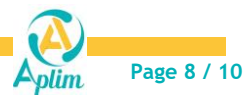

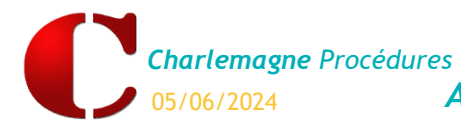

# **CHAPITRE 4 : ANNULATION DES ACCUSES DE RECEPTIONS**

Charlemagne Administratif C/ Pré-Ins-Réinscription / Inscription – Réinscription / Annulation des accusés de réceptions

- Ce menu n'est utile que si vous voulez recommencer à zéro votre récupération des dossiers. <u>Il est conseillé</u> <u>d'appeler l'assistance pour vérifier si c'est judicieux.</u>
- Principe : quand vous faites votre récupération des dossiers, EcoleDirecte accuse réception de la récupération de chaque dossier et pièce du dossier dans Charlemagne.

En somme, chaque dossier est pointé comme étant récupéré et on ne le propose plus à la récupération.

> Ce menu vous permet de dépointer TOUS vos dossiers et de refaire leur récupération ultérieurement.

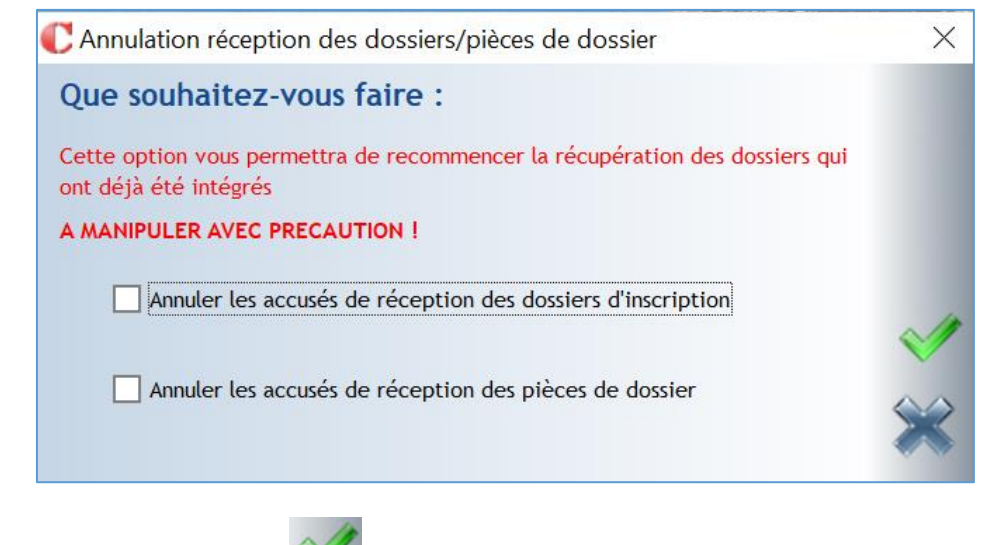

Cocher suivant vos besoins, Valider Wellet et confimer par le code demandé.

# Attention :

Ce menu ne fait que dépointer les dossiers, il ne touche pas les valeurs déjà intégrées dans les fiches Elève et Famille.

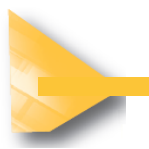

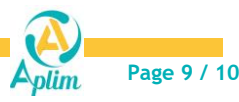

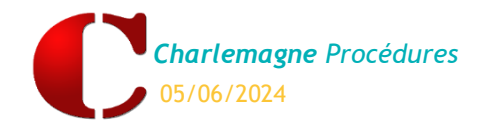

# Annexe 1

| INFORMATIONS ELEVE               | Valeurs                              | INSCRIPTION / REINSCRIPTION        |                                          |                                                  |  |  |  |  |  |
|----------------------------------|--------------------------------------|------------------------------------|------------------------------------------|--------------------------------------------------|--|--|--|--|--|
|                                  |                                      | Effacer                            | Initialiser                              | Ne rien faire                                    |  |  |  |  |  |
| Les informations complémentaires |                                      |                                    |                                          |                                                  |  |  |  |  |  |
| Assurance de l'établissement     | OUI/NON                              | Champ vide                         | Mettre NON par défaut<br>par exemple     | Laisse la valeur actuelle<br>dans la fiche élève |  |  |  |  |  |
| Casier                           | OUI/NON (1 et 0)                     | Champ vide                         | Mettre NON (0) par<br>défaut par exemple | Laisse la valeur actuelle<br>dans la fiche élève |  |  |  |  |  |
| Droit à l'image                  | OUI/NON                              | Champ vide                         | Mettre NON par défaut<br>par exemple     | Laisse la valeur actuelle<br>dans la fiche élève |  |  |  |  |  |
|                                  |                                      |                                    |                                          |                                                  |  |  |  |  |  |
| Les activités périscolaires      |                                      |                                    |                                          |                                                  |  |  |  |  |  |
| Etude                            | Coche jours                          | Décoche tous les jours             | Pas d'intérêt                            | Garde les coches de<br>l'année précédente        |  |  |  |  |  |
| Garderie                         | Coche jours                          | Décoche tous les jours             | Pas d'intérêt                            | Garde les coches de<br>l'année précédente        |  |  |  |  |  |
| INFORMATIONS FAMILLE             | NOUVELLE FAMILLE / FAMILLE EXISTANTE |                                    |                                          |                                                  |  |  |  |  |  |
| Les informations complémentaires |                                      |                                    |                                          |                                                  |  |  |  |  |  |
| Don                              | Montants proposés                    | Champ vide                         | Choisir une valeur par<br>défaut         | Garde la valeur de<br>l'année précédente         |  |  |  |  |  |
| Taxe d'apprentissage             | OUI/NON                              | Champ vide                         | Choisir une valeur par<br>défaut         | Garde la valeur de<br>l'année précédente         |  |  |  |  |  |
| Quotients famille                |                                      |                                    |                                          |                                                  |  |  |  |  |  |
| Le quotient famille CONTFAM      | Différentes tranches<br>proposées    | Champ vide                         | Choisir une valeur par<br>défaut         | Garde la valeur de<br>l'année précédente         |  |  |  |  |  |
| La cotisation A.P.E.L            | La cotisation A.P.E.L                |                                    |                                          |                                                  |  |  |  |  |  |
| La cotisation A.P.E.L            | Coché ou non                         | Coche Non dans la fiche<br>famille | Choisir<br>OUI/NON/EXTERIEUR             | Garde la valeur de<br>l'année précédente         |  |  |  |  |  |

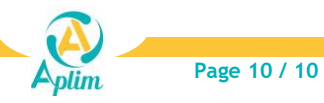